# **Table of Contents**

| How to Configure SMTP and Test the Recipient Address | 1 |
|------------------------------------------------------|---|
| How to Configure SMTP through Gmail                  | 1 |
| How to Configure SMTP through Office365              | 6 |

# How to Configure SMTP and Test the Recipient Address

To directly send email links from the BioStar 2 interface to recipients for Visual Face Mobile Enrollment and QR access keys, it is important to set up the SMTP setting. After configuring the SMTP setting, we can check whether the mail is being sent properly by sending a test mail to the recipient address. This page includes how to set up the SMTP Settings including 2-Step Verification in Gmail and Outlook Office 365.

#### Location

- 1. Settings
- 2. Email Setting
- 3. Email Contents Setting
- 4. Click the SMTP Settings tab

## How to Configure SMTP through Gmail

As of May 2022, Google no longer supports SMTP usage of third-party apps by directly inputting their username and password required for login at Gmail. Therefore, to use Gmail to configure the SMTP, the user must create 2-step verification and a separate app password that is generated in the process below.

#### (2-Step Verification through Gmail)

https://evermap.com/Tutorial\_AMM\_UseAppPasswords.asp (\*Link for the process for using Google with two factor authentication)

| Go | ogle Account            | Q  | Search Google Account                                             |  |
|----|-------------------------|----|-------------------------------------------------------------------|--|
| ۲  | Home                    |    | Security                                                          |  |
| ±Ξ | Personal info           |    | Settings and recommendations to help you keep your account secure |  |
| ۲  | Data & privacy          |    | You have security recommendations                                 |  |
| ٥  | Security                |    | Recommended actions found in the Security Checkup                 |  |
| å  | People & sharing        |    |                                                                   |  |
| ⊟  | Payments & subscription | ns |                                                                   |  |
| () | About                   |    | Protect your account                                              |  |
|    |                         |    | Recent security activity                                          |  |
|    |                         |    | New sign-in on Windows 5:52 PM                                    |  |
|    |                         |    | Review security activity                                          |  |
|    |                         |    |                                                                   |  |

Step 1: Log into your Gmail account and go to the Security tab.

Step 2: Under Security, select "2-Step Verification" and turn it on.

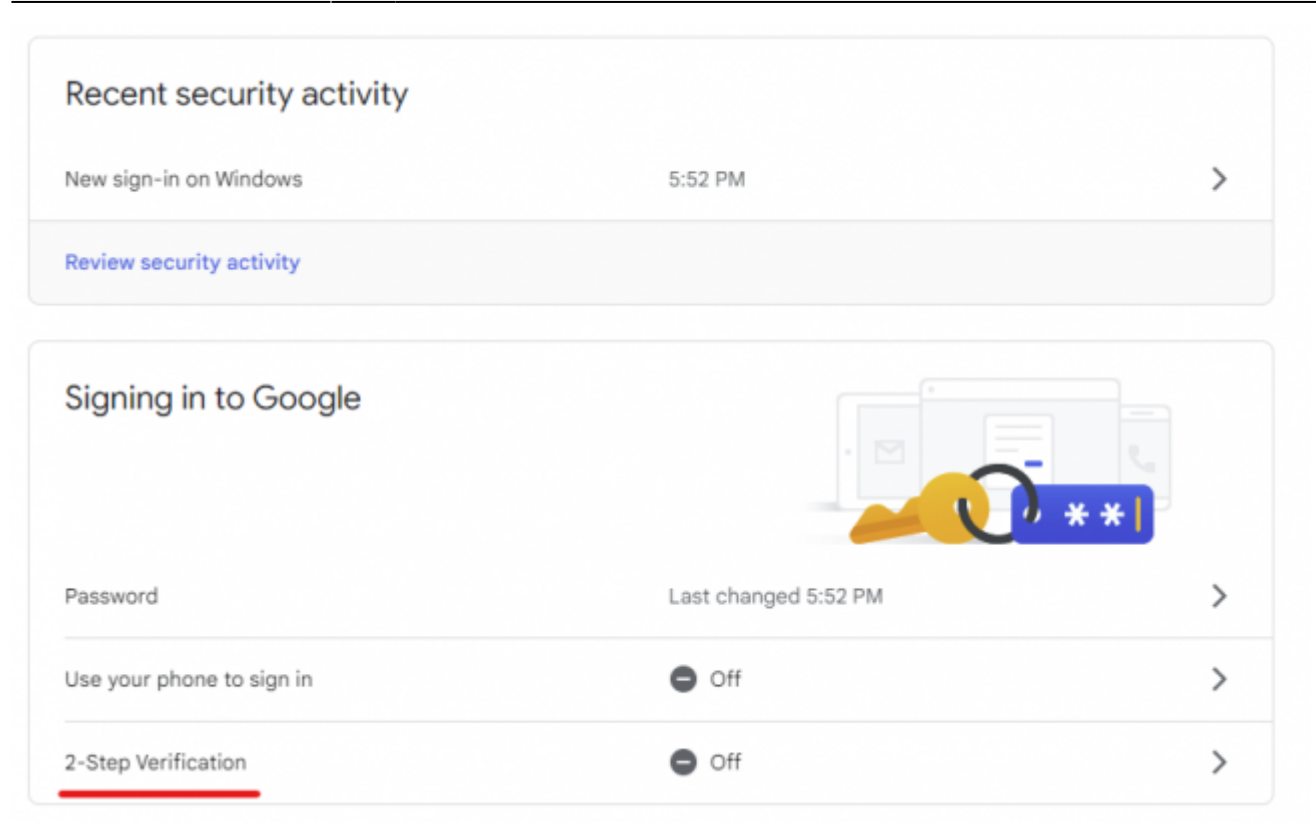

Step 3: To configure 2-Step Verification, log into your account again.

← 2-Step Verification

| Protect your account with 2-Step verification                                                                                                    | Google<br>Hi Suprema<br>supremasuprema123@gmail.com v |
|----------------------------------------------------------------------------------------------------|-------------------------------------------------------|
| Prevent hackers from accessing your account with an additional layer of security. When you<br>sign in, 2-Step verification helps make sure your personal information stays private, safe and<br>secure.                                                                                                    | To continue, first verify it's you                    |
| Security made easy<br>In addition to your password, 2-Step verification adds a quick<br>second step to verify that it's you.<br>Use 2-Step verification for all your online accounts<br>2-Step verification is a proven way to prevent widespread<br>cyberattacks. Turn it on wherever it's offered to protect all your<br>online accounts. | Enter your password Show password                     |
| Safer with Google                                                                                                    | Forgot password?                                      |
| GET STARTED                                                                                                    |                                                       |

Step 4: Use your phone to complete configuration.

| Let's set up your phone                                                                                         | 1                |  |
|----------------------------------------------------------------------------------------------------|------------------|--|
| What phone number do you wa                                                                                     | ant to use?      |  |
| (e)                                                                                                    |                  |  |
| Google will only use this number for a<br>Don't use a Google Voice number.<br>Message and data rates may apply. | ocount security. |  |
| How do you want to get codes                                                                                    | ?                |  |
| Text message     Phon                                                                                           | ne call          |  |
| Show more options                                                                                               |                  |  |
|                                                                                                    |                  |  |
|                                                                                                    |                  |  |

## Step 5: Create the App Password.

| Signing in to Google |                      |   |  |
|----------------------|----------------------|---|--|
| Password             | Last changed 5:52 PM | > |  |
| 2-Step Verification  | 🥑 On                 | > |  |
| App passwords        | None                 | > |  |

Step 6: Add new App Name (ex. custom name: Suprema) and press Generate.

## ← App passwords

App passwords let you sign in to your Google Account from apps on devices that don't support 2-Step Verification. You'll only need to enter it once so you don't need to remember it. Learn more

| Select the app and d | evice you want to generate the app pas | ssword for. |
|----------------------|----------------------------------------|-------------|
| Suprema              | ×                                      |             |
|                      |                                        |             |

## Generated app password

| securesally | @gmail.cor | n |
|-------------|------------|---|
| Password    |            |   |
| •••••       | •••••      |   |
|             |            |   |

Your app password for your device

## ewhk dpco aupi vfpc How to use it Go to the settings for your Google Account in the application or device you are trying to set up. Replace your password with the 16character password shown above. Just like your normal password, this app password grants complete access to your Google Account. You won't need to remember it, so don't write it down or share it with anyone.

DONE

\*This password will be used to log into your SMTP server. Please record this password as it will not be displayed once you press DONE.

Step 7: Click the **SMTP Settings** tab.

Settings > Email Settings > Email Contents Settings > SMTP Settings tab

Step 8: Fill out the information below.

×

## SMTP Option

| SMTP Server Name |                         |
|------------------|-------------------------|
| Description      |                         |
| Server Address   | smtp.gmail.com          |
| Port(default:25) | 587                     |
| User Name        | supremasuprema123@gmail |
| Password         | •••••                   |
| Security Type    | TLS                     |
| Sender           | supremasuprema123@gmail |

• SMTP Server Name: Enter the value at the blank space according to your preference.

Cancel

- Description: Enter the value at the blank space according to your preference.
- Server Address: smtp.gmail.com
- Port: 587
- User Name: User's Gmail address
- Password: Generated app password created in Step 6

Apply

- Security Type: TLS
- Sender: User's Gmail address

Step 9: After clicking Apply, input Test Mail Recipient Address and press Send Mail.

| Email Contents Setting |                                                                       |              |            |
|------------------------|-----------------------------------------------------------------------|--------------|------------|
|                        | <ul> <li>SMTP Setting</li> <li>Test Mail Recipient Address</li> </ul> | SMTP setting | Send Email |

Step 10: Check for successful test mail at the Recipient Address.

| 2022/11/08 21:54 | 6/9              | How to Configure SMTP and Test the Recipient Address |
|------------------|------------------|------------------------------------------------------|
| Information      | ×                |                                                      |
| G Success        |                  |                                                      |
|                  | ok               |                                                      |
| SMTP TESTING - S | SELF EMAIL SENT  |                                                      |
| supremasupren    | na 123@gmail.com | (i) ← ≪ → …<br>Wed 2022-09-21 9:32 AM                |
| TEST CONNECTION  | ON SUCCESS       |                                                      |
| ← Reply          | → Forward        |                                                      |

## How to Configure SMTP through Office365

Unlike Google, Office365's email is not blocked. Therefore, the username and password used for the login at the email can be used directly to configure the SMTP settings in BioStar2.

#### Step 1: Open SMTP Settings tab.

Settings > Email Settings > Email Contents Settings > SMTP Settings tab

Step 2: Fill out the information below.

## **SMTP** Option

| SMTP Server Name |                    |
|------------------|--------------------|
| Description      |                    |
| Server Address   | smtp.office365.com |
| Port(default:25) | 587                |
| User Name        | @suprema.co.kr     |
| Password         | •••••              |
| Security Type    | TLS                |
| Sender           | @suprema.co.kr     |

- SMTP Server Name: Enter the value at the blank space according to your preference.
- Description: Enter the value at the blank space according to your preference.
- Server Address: smtp.office365.com
- Port: 587
- User Name: User's Office365 password
- Password: User's Office365 password
- Security Type: TLS
- Sender: User's Office365 email address

Step 3: After clicking Apply, input Test Mail Recipient Address and press Send Email.

Step 4: Check for successful test mail at the Recipient Address.

| Informa | tion    | × |
|---------|---------|---|
| (j)     | Success |   |
|         | Ok      |   |

| 2022/1 | 1/08 21:54 8/9                 | How to Configure SMTP and Test the Recipient Address |
|--------|--------------------------------|------------------------------------------------------|
|        | SMTP TESTING - SELF EMAIL SENT | 8                                                    |
| s      | ∎∎∎@suprema.co.kr<br>to me ▼   | 9:59 AM (O minutes ago) 🙀                            |
|        | TEST CONNECTION SUCCESS        |                                                      |
|        |                                |                                                      |

#### (2-Step Verification through Office365)

2022/11/08 21.54

Even though 2-Step Verification is not mandatory to configure SMTP settings in Office365, it still can be configured. The process is very similar to the 2-Step Verification with Gmail, and you can follow the steps provided in this link to configure 2-Step Verification.

2-Step Verification for Microsoft Account

| Sender Information           |                    |
|------------------------------|--------------------|
| SMTP Server Name             |                    |
| Description                  |                    |
| Server Address               | smtp.office365.com |
| Port(default:25)             | 587                |
| • User Name                  | @suprema.co.kr     |
| <ul> <li>Password</li> </ul> | •••••              |
| Security Type                | TLS 💌              |
| Sender                       | @suprema.co.kr     |

The only thing you need to change from the original format of SMTP settings in Office365 once you have enabled 2-Step Verification is the **Password**. Add the App Password generated from creating the 2-Step Verification at Office365 to configure the SMTP.

From: https://kb.supremainc.com/knowledge/ -

Permanent link: https://kb.supremainc.com/knowledge/doku.php?id=en:how\_to\_configure\_smtp\_and\_test\_the\_recipient\_address

Last update: 2022/11/02 11:26